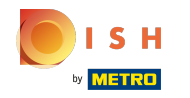

(i) O primeiro passo é fazer o login no site da DISH.

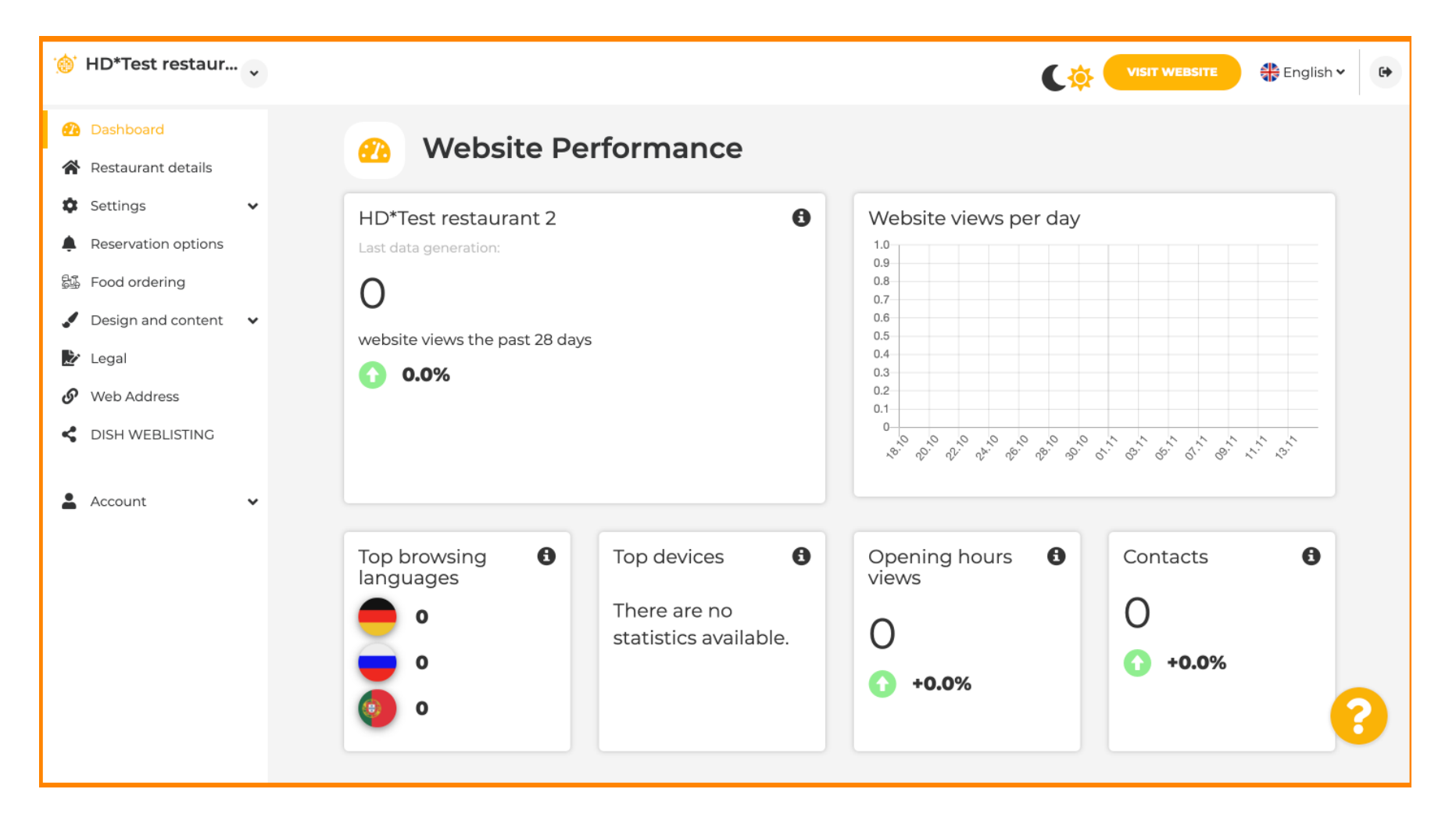

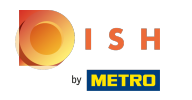

(i) Clique em Conta.

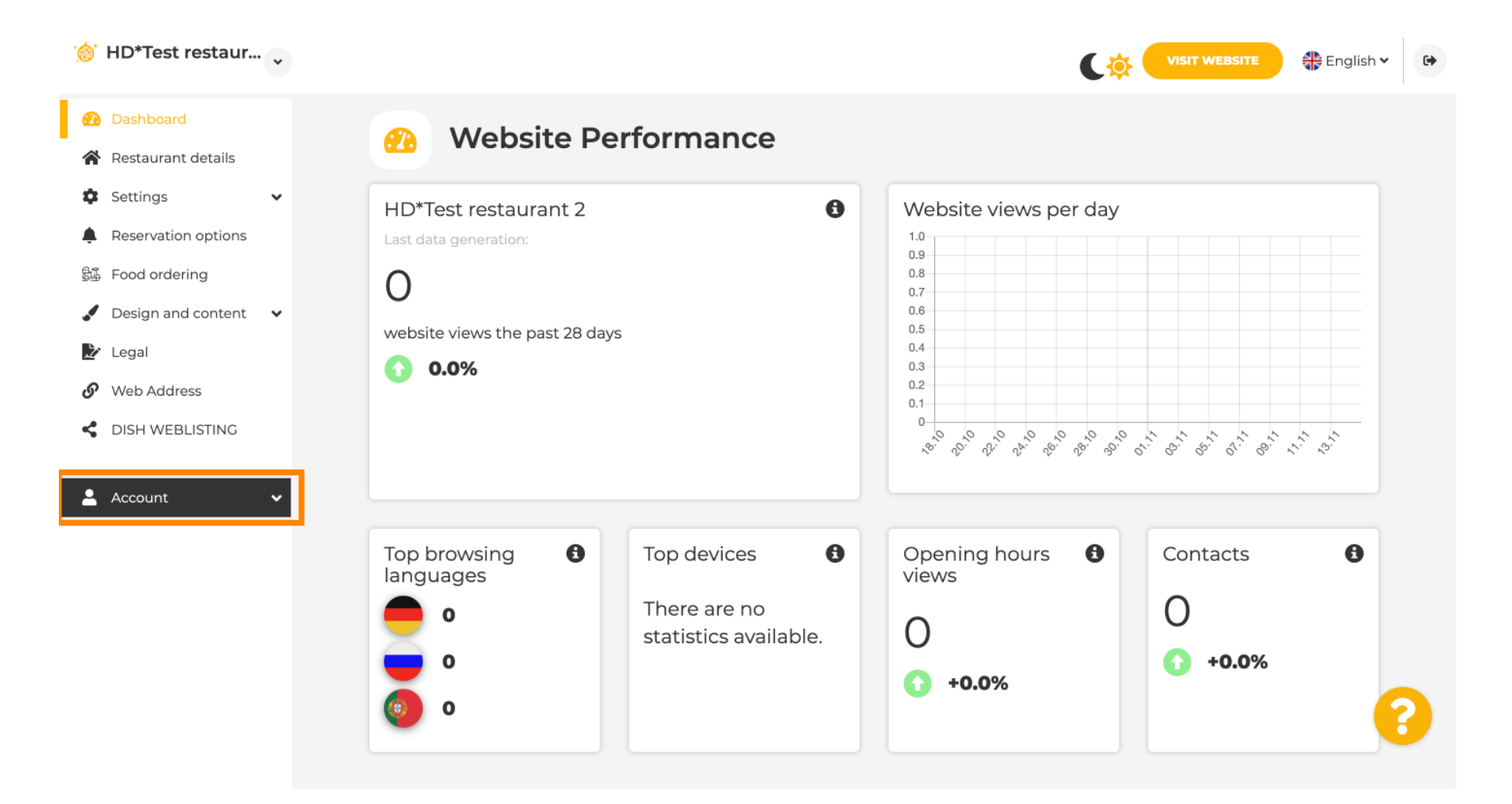

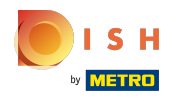

(i) Clique em Perfil.

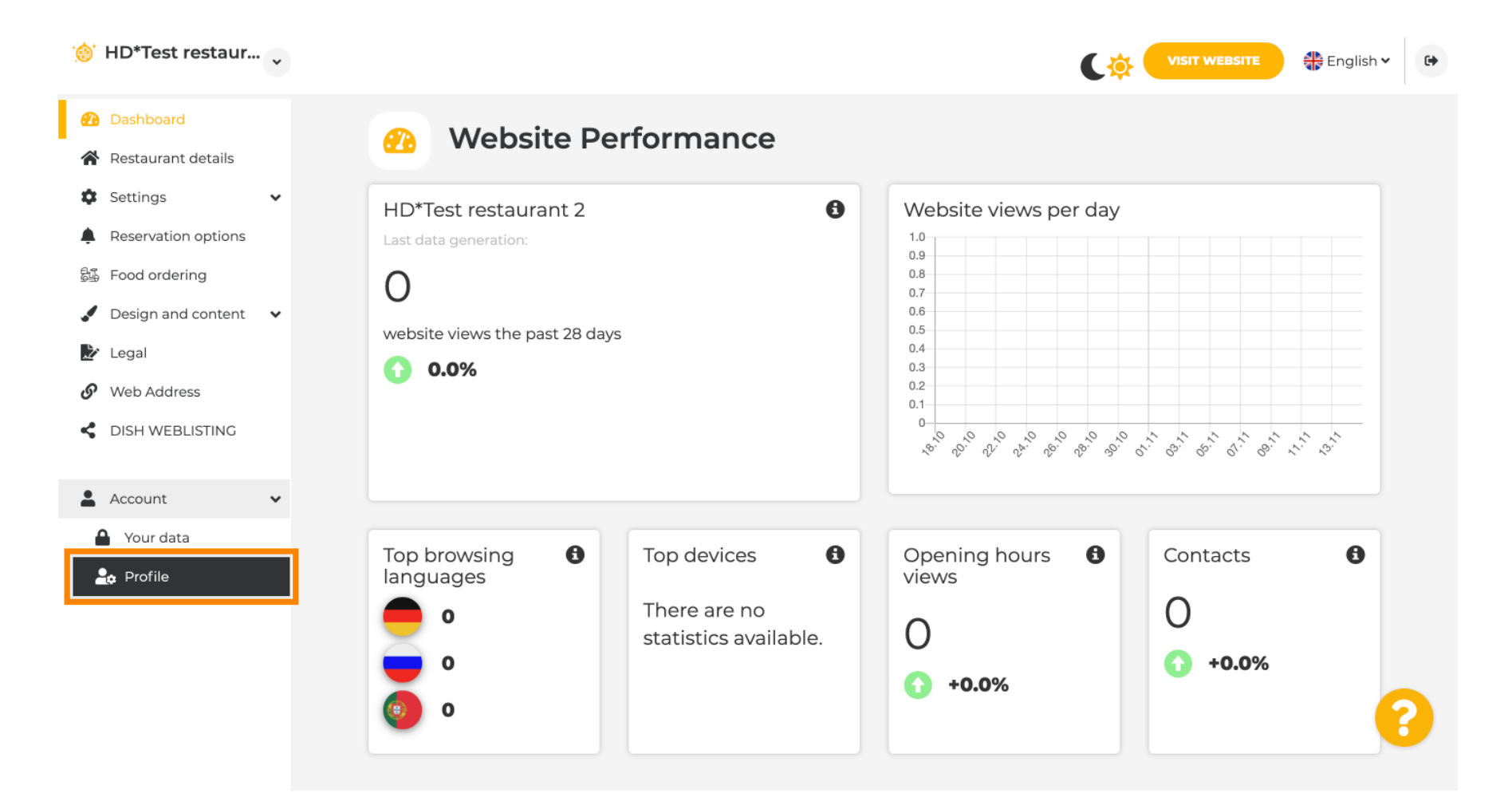

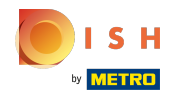

 $(\mathbf{i})$ 

Agora você está nas configurações do perfil. Role para baixo até a <mark>seção de senha</mark> .

| Training street 007, Berlin, De |                         |                                                          | 📲 English 🗸 | • |
|---------------------------------|-------------------------|----------------------------------------------------------|-------------|---|
| 🕐 Dashboard                     |                         | rofile                                                   |             |   |
| 🖀 Restaurant details            | - User p                | Torne                                                    |             |   |
| 🌣 Settings 🗸 🗸                  | Please provide the deta | ails of your main contact person.                        |             |   |
| Reservation options             | Salutation*             | Nothing selected                                         |             |   |
| 歸 Food ordering                 |                         |                                                          |             |   |
| 🖌 Design and content 🛛 🗸        | First Name*             | Test Max                                                 |             |   |
| 達 Legal                         |                         |                                                          |             |   |
| 🔗 Web Address                   | Last name*              | Trainer                                                  |             |   |
| dish weblisting                 | E-mail*                 | training@hd.digital                                      |             |   |
| 🛔 Account 🗸 🗸                   |                         | _                                                        |             |   |
| 🔒 Your data                     |                         | SAVE                                                     |             |   |
| 🚑 Profile                       |                         |                                                          |             |   |
|                                 | 🔒 Chang                 | e your password                                          |             |   |
|                                 | To change the passwor   | d of your DISH account, please click the following link. |             |   |
|                                 |                         | CHANGE YOUR PASSWORD                                     | 6           | 3 |
|                                 | - Doloto                | octablichmont                                            |             |   |

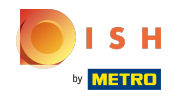

#### Clique em alterar sua senha para atualizar sua senha.

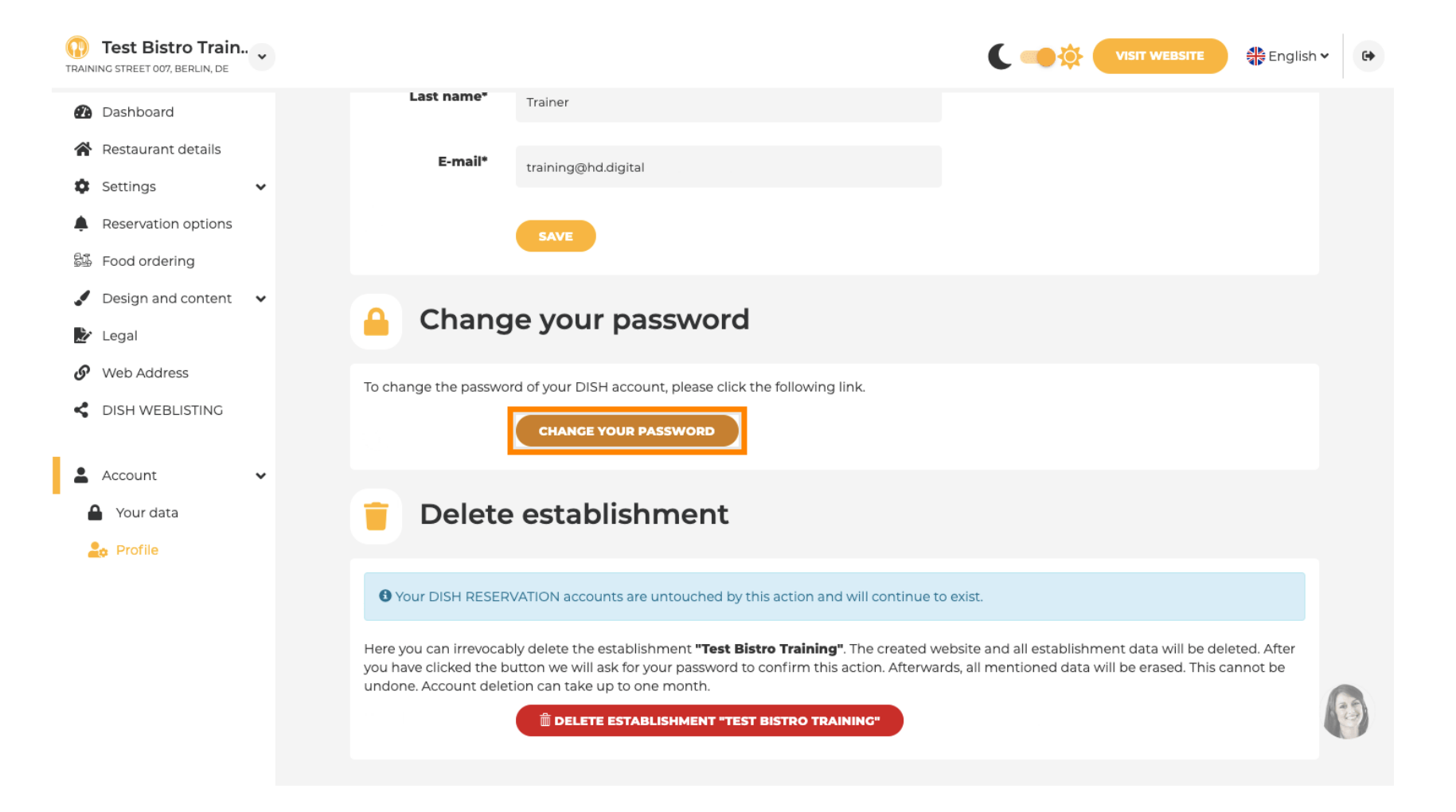

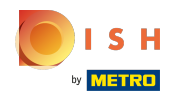

#### Digite sua senha existente .

о і ѕ н

English 🔻

# **Change Password**

|                     | 0    |
|---------------------|------|
| Password            |      |
|                     | ٥    |
| New Password        |      |
|                     | 0    |
| Confirmation        |      |
|                     |      |
| Back to application | Save |
| Back to application | Save |

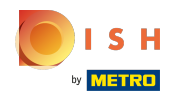

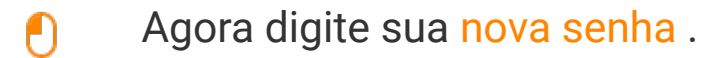

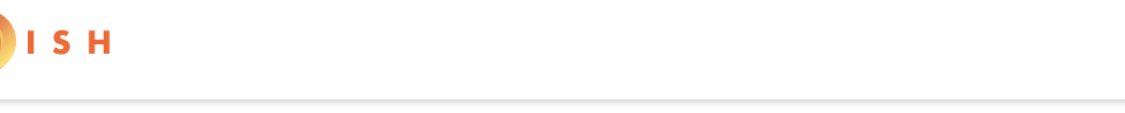

# **Change Password**

| ******              |                       |  |
|---------------------|-----------------------|--|
| Password            |                       |  |
|                     | (                     |  |
| New Password        |                       |  |
|                     | <ul> <li>C</li> </ul> |  |
| Confirmation        |                       |  |
| []                  |                       |  |
| Back to application | Save                  |  |
|                     |                       |  |

English 🔻

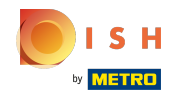

Para confirmar sua nova senha , digite-a novamente.

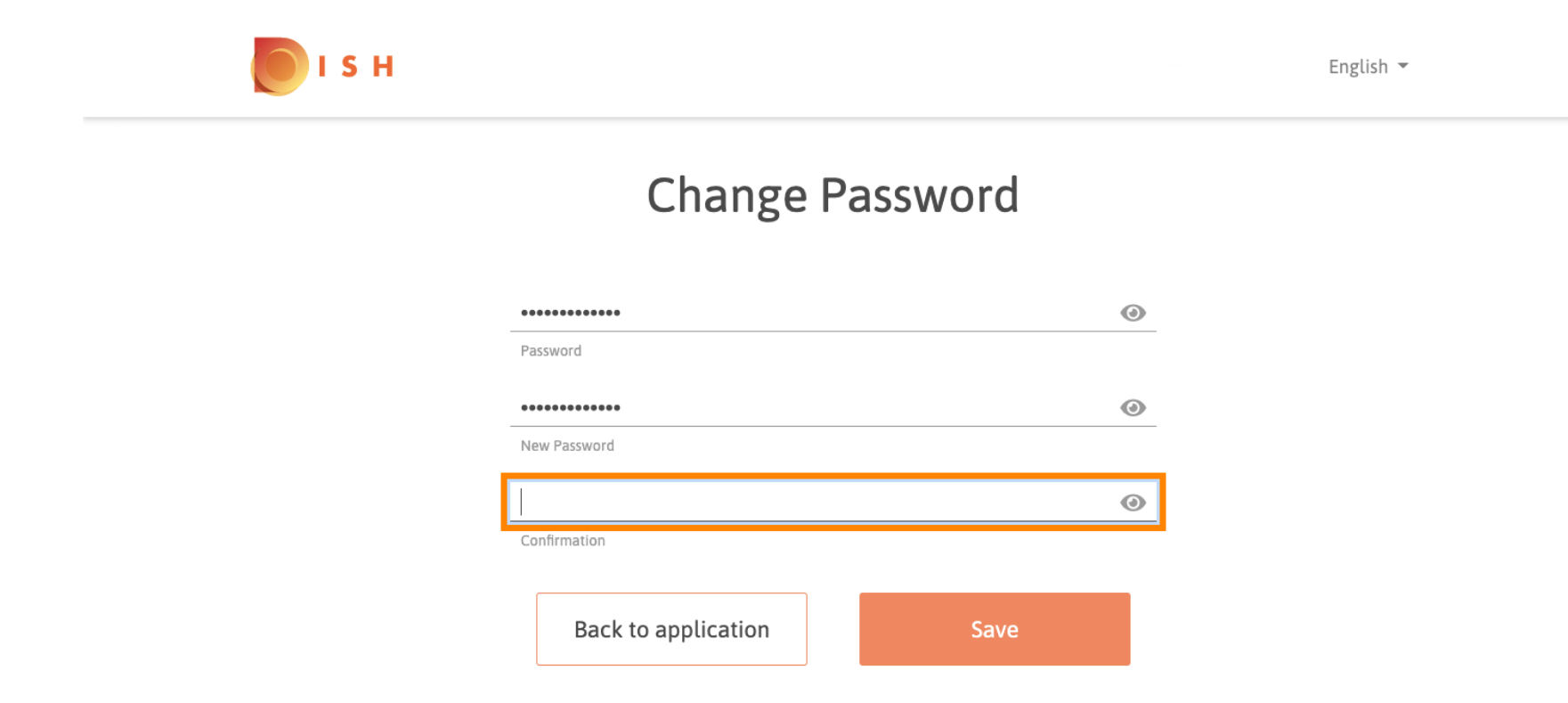

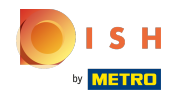

() Agora clique em salvar para atualizar sua senha.

I S H

English 🔻

### **Change Password**

| •••••               | 0    |
|---------------------|------|
| Password            |      |
| *****               | ٢    |
| New Password        |      |
| •••••               | ٢    |
| Confirmation        |      |
| Back to application | Save |
|                     |      |

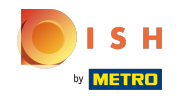

() É isso. Você atualizou sua senha com sucesso.

| IS H |                                 | English 👻 |
|------|---------------------------------|-----------|
|      | Your password has been updated. |           |
|      | Change Password                 |           |
|      | Password                        | 0         |
|      | New Password                    | 0         |
|      | Confirmation                    | $\odot$   |
|      | Back to application Save        |           |

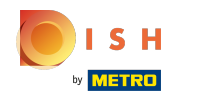

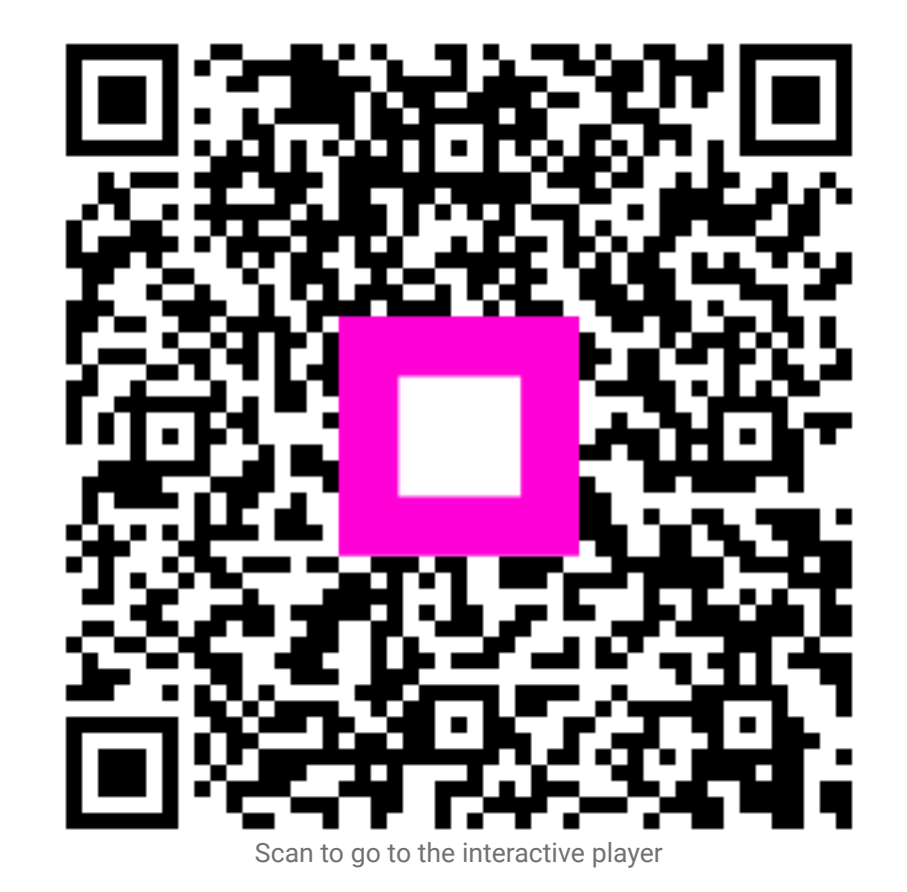